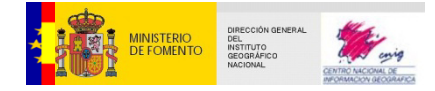

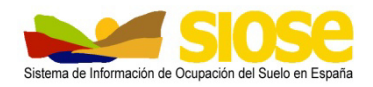

# Sistema de Información de Ocupación del Suelo en España

# Manual de Metadatos SIOSE

Versión 4

| Editor                     | Equipo Técnico Nacional SIOSE                                                                 |  |
|----------------------------|-----------------------------------------------------------------------------------------------|--|
| Fecha                      | 8 de julio de 2015                                                                            |  |
| Unidad                     | D.G. Instituto Geográfico Nacional.                                                           |  |
|                            | Observación del Territorio. S.G de Geodesia y Cartografía.<br>Servicio de Ocupación del Suelo |  |
| Descripción                | Documento que describe los metadatos del proyecto SIOSE                                       |  |
| Documentos<br>Relacionados | "Documento técnico SIOSE"<br>"Manual de Control de Calidad SIOSE"                             |  |
| Diseminación               | Pública                                                                                       |  |
| Idioma                     | ES                                                                                            |  |

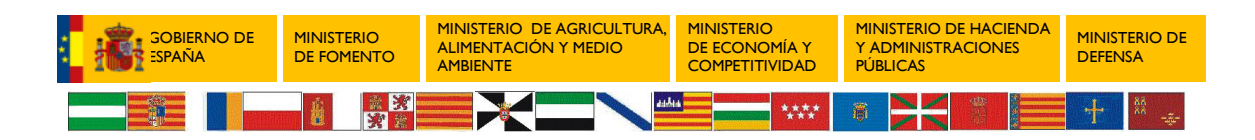

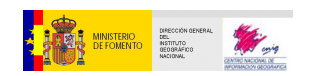

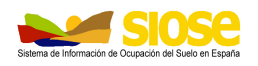

# **CONTROL DE VERSIONES**

| N⁰  | Fecha      | Comentarios     |  |
|-----|------------|-----------------|--|
| 1.2 | 06/02/2008 | Primera Versión |  |
| 4   | 01/06/2012 | Actualización   |  |
| 3   | 28/05/2014 | Actualización   |  |
| 4   | 08/07/2015 | Actualización   |  |

# ACRÓNIMOS

| Acrónimo | Definición                                                            |  |
|----------|-----------------------------------------------------------------------|--|
| CCAA     | Comunidades Autónomas                                                 |  |
| CNIG     | Centro Nacional de Información Geográfica                             |  |
| IGN      | Instituto Geográfico Nacional                                         |  |
|          | Infrastructure for Spatial Information in Europe / Infraestructura de |  |
| INSFINE  | Información Espacial en la Comunidad Europea                          |  |
| 190      | International Organization for Standardization / Organización         |  |
| 150      | Internacional para la Normalización                                   |  |
| PNOA     | Plan Nacional de Ortofotografía Aérea                                 |  |
| PNOT     | T Plan Nacional de Observación del Territorio                         |  |
| SIOSE    | Sistema de Información de Ocupación del Suelo en España               |  |
| UTM      | Universal Transversa de Mercator / Universal Transverse Mercator      |  |

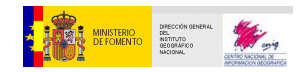

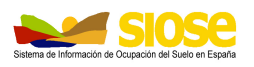

# ÍNDICE

| 1. | 11  | NTF | RODL  | JCCIÓN                                        | . 1 |
|----|-----|-----|-------|-----------------------------------------------|-----|
| 2. | С   | NO: | ISIDE | ERACIONES GENERALES                           | . 1 |
| 3. | 11  | NFC | DRMA  | ACIÓN A INCLUIR EN LOS METADATOS              | . 2 |
| 4. | G   | ιŪ  | A PAI | RA GENERAR METADATOS SIOSE CON CATMEDIT       | 13  |
| 4  | .1  |     | PAS   | OS PREVIOS                                    | 13  |
| 4  | .2  |     | PRO   | CEDIMIENTO                                    | 13  |
|    |     | 4.2 | 2.1   | Introducir datos de contactos                 | 13  |
|    |     | 4.2 | 2.2   | Modificar el fichero de metadatos             | 14  |
|    |     | 4.2 | 2.3.  | Exportar a XML                                | 15  |
| 4  | .3  |     | INSF  | PIRE: VALIDACIÓN FINAL DE LOS METADATOS       | 16  |
| 5. | С   | OF  | REC   | CIÓN DE UN CONJUNTO DE METADATOS              | 17  |
| 5  | 5.1 |     | ELIN  | IINAR UN NODO                                 | 18  |
| 5  | 5.2 |     | MOD   | DIFICAR CONTENIDO EN UN ELEMENTO DE METADATOS | 18  |

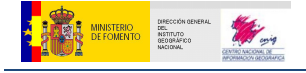

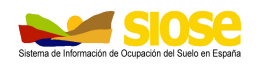

# 1. INTRODUCCIÓN

Los metadatos proporcionan información acerca de los datos. Describen un producto permitiendo conocer toda la información necesaria para saber si éste se adecúa a unas necesidades determinadas.

Cada Equipo de producción autonómico ha de generar los metadatos de cada uno de los productos resultantes SIOSE correspondientes a su ámbito geográfico (bases de datos SIOSE autonómicas), siguiendo para ello el fichero de metadatos "plantilla" que se ha obtenido con el programa (<u>CatMDEdit 5.0</u>). De igual manera, el Equipo Técnico Nacional ha de generar el fichero de metadatos a nivel nacional.

Para generar los distintos metadatos, se podrá emplear la herramienta que se crea más conveniente, siempre y cuando se sigan las plantillas de ejemplo dadas a los Equipos de producción autonómicos y que los metadatos generados se puedan importar posteriormente a la aplicación CatMDEdit.

Estos metadatos deberán cumplir con el <u>Núcleo Español de Metadatos (v 1.2)</u> y por tanto serán conformes también con las Directrices definidas desde Europa por la <u>Directiva Inspire</u> y en su desarrollo normativo en materia de metadatos: <u>Reglamento</u> (CE) Nº 1205/2008 en lo que se refiere a los metadatos

# 2. CONSIDERACIONES GENERALES

SIOSE, en lo que respecta a metadatos, contempla dos productos:

- Metadatos del SIOSE por comunidad autónoma o por bloques finales que cubran la comunidad autónoma (metadatos de conjuntos de datos)
- Metadatos Nacionales SIOSE (metadatos de la serie)

Será responsabilidad de cada Equipo autonómico de producción, crear el metadato/metadatos SIOSE que correspondan a los bloques finales entregados en su comunidad autónoma. La Dirección Técnica del proyecto proporcionará una plantilla de metadato estándar sobre el que se podrá rellenar los campos específicos a cada equipo productivo.

La Dirección Nacional del proyecto será responsable de generar el fichero de metadatos a nivel nacional SIOSE.

El nombre del fichero XML del metadato deberá coincidir con el nombre del producto al que hace referencia, el cual, será el mismo que el valor consignado en la etiqueta FiledIdentifier de la clase MD\_Metadata definida en la Norma Internacional ISO 19115:2003.

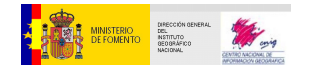

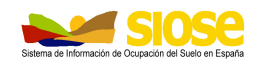

## 3. INFORMACIÓN A INCLUIR EN LOS METADATOS

Se describe a continuación la plantilla de metadato proporcionado a las comunidades autónomas para generar sus propios metadatos:

- Ruta identificativa: se muestra la ruta dentro de la cual se encuentra la etiqueta de la norma ISO 19115:2003 a la que nos estamos refiriendo.
- Etiqueta: muestra el nombre de la etiqueta.
- Comentario: hace referencia a alguna consideración en lo que respecta a la información que se consignará en la etiqueta.

En la siguiente tabla, se indican los campos que tienen que estar completados en el fichero de metadatos SIOSE. Muchos de estos campos ya están rellenos en cada una de las plantillas entregadas a los Equipos autonómicos, según se indica en el campo *Comentario/SIOSE*, excepto los señalados en color anaranjado que tienen que ser completados en uno o más apartados, siguiendo el ejemplo mostrado en Ejemplo.

Cuando no es necesario rellenar un cierto campo, el texto viene en gris y el comentario es *No aplica*.

| Ruta identificativa | Etiqueta          | Comentario                                                                                       |
|---------------------|-------------------|--------------------------------------------------------------------------------------------------|
| fileIdentifier      | Identificador del | Identificador único de metadato. Se completará con la fecha de<br>creación:                      |
|                     | fichero           | SPAIGNSIOSEVVVV_[codigoINE_CCAA]_AAAA                                                            |
|                     |                   | Nota:                                                                                            |
|                     |                   | - "VVVV"- año de referencia SIOSE                                                                |
|                     |                   | "AAAA" se corresponde con el año en que se ha creado el fichero<br>de metadatos                  |
|                     |                   | - Códigos INE:                                                                                   |
|                     |                   | http://www.ine.es/daco/daco42/codmun/cod_ccaa.htm                                                |
|                     |                   | Ejemplo                                                                                          |
|                     |                   | SPAIGNSIOSE2014_16_2015                                                                          |
| languageCode        | Idioma            | Idioma usado para documentar metadatos. En este proyecto los metadatos se documentan en español. |
|                     |                   | Nota: En el fichero XML aparecerá "spa" para indicar que están en español                        |
|                     |                   | Ejemplo                                                                                          |
|                     |                   | spa                                                                                              |
| characterSetCode    | Conjunto de       | Nombre completo de la norma de codificación de caracteres<br>usada en el conjunto de metadatos.  |
|                     | caracteres        | Ejemplo                                                                                          |
|                     |                   | utf8                                                                                             |

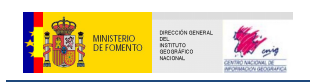

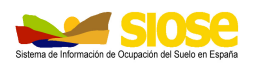

| Ruta identificativa                                                                        | Etiqueta                                                                                      | Comentario                                                                                                    |
|--------------------------------------------------------------------------------------------|-----------------------------------------------------------------------------------------------|----------------------------------------------------------------------------------------------------|
| hierarchyLevel                                                                             | Nivel jerárquico                                                                              | Nivel de jerarquía. Subconjunto de datos al que hace mención el<br>metadato.<br>Nota: En el fichero XML aparecerá "dataset" para indicar que es                                                                                                    |
|                                                                                            |                                                                                               | un conjunto de datos                                                                                                    |
|                                                                                            |                                                                                               | Ejempio<br>dataset                                                                                                    |
|                                                                                            |                                                                                               |                                                                                                    |
| Contact<br>CI_ResponsibleParty                                                             | Contacto                                                                                      | <ul> <li>Parte responsable de la información de metadatos.</li> <li>El contacto del metadato es IGN/CNIG (*Contacto IGN) <ul> <li>organisationName / Nombre de la organización</li> <li>contactInfo&gt;CI_Contact / Información de contacto/Dirección/ Dirección Electrónica: <ul> <li>Address&gt;CI_Addres/ electronicMailAddress</li> </ul> </li> <li>Role&gt;CI_Rolecode/ Rol: papel que desempeña el organismo responsable del metadato persona responsable. Puede ser: distribuidor, editor, investigador principal, procesador, propietario, proveedor del recurso, punto de contacto o usuario.</li> </ul></li></ul> |
|                                                                                            |                                                                                               | Ejemplo                                                                                                    |
|                                                                                            |                                                                                               | <ul> <li>Nombre de la organización: Instituto Geográfico<br/>Nacional (IGN)</li> <li>Información de contacto.         <ul> <li>Correo electrónico: siose@fomento.es</li> </ul> </li> <li>Rol: pointOfContact</li> </ul>                                                                                                    |
| dateStamp                                                                                  | Fecha de creación                                                                             | Indicar la fecha de creación del fichero de metadatos<br>(*) Formato fecha:<br>El formato según la norma ISO 8601:1998 o su equivalente en la<br>norma española UNE-EN 28601 es:<br>• AAAA-MM-DD (año con cuatro cifras-mes-día).<br>• Si sólo se conoce el año, se indica: AAAA-01-01<br>• Si sólo se conoce el año y el mes: AAAA-MM-01                                                                                                    |
|                                                                                            |                                                                                               | Ejemplo                                                                                                    |
|                                                                                            |                                                                                               | 2015-09-06                                                                                                    |
|                                                                                            | Norma de<br>metadatos                                                                         | Nombre de la norma y perfil adoptado                                                                                                    |
| metadataStandardName                                                                       |                                                                                               | Ejemplo                                                                                                    |
|                                                                                            |                                                                                               | NEM: ISO 19115 + Reglamento (CE) Nº 1205/2008 de Inspire                                                                                                    |
|                                                                                            |                                                                                               | Versión de la norma de metadatos                                                                                                    |
| metadataStandardVersio                                                                     | Versión de la<br>Norma de<br>Metadatos                                                        | Ejemplo                                                                                                    |
|                                                                                            |                                                                                               | 1.2                                                                                                    |
| referenceSystemInfo>M<br>D_ReferenceSystem>ref<br>erenceSystemIdentifier><br>RS_Identifier | Información del<br>Sistema de<br>Referencia/<br>Identificador del<br>Sistema de<br>Referencia | Sistema de Referencia usados en el conjunto de datos , se<br>corresponde con los sistemas:<br>ETRS89 TM29 N<br>ETRS89 TM30 N<br>ETRS89 TM31N<br>ETRS89 TM28N ( sí es Canarias)<br>Ejemplo SIOSE<br>Península y Baleares:                                                                                                    |
|                                                                                            |                                                                                               | ETRS89 TM29 N                                                                                                    |

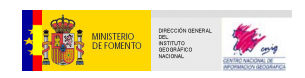

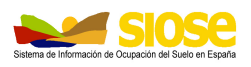

| Ruta identificativa                                       | Etiqueta                                                                | Comentario                                                                                                    |
|-----------------------------------------------------------|-------------------------------------------------------------------------|----------------------------------------------------------------------------------------------------|
|                                                           |                                                                         | RS_Identifier:         Code: http://www.opengis.net/def/crs/EPSG/0/3041         ETRS89 TM30 N         RS_Identifier:         Code: http://www.opengis.net/def/crs/EPSG/0/3042         ETRS89 TM31 N         RS_Identifier:         Code: http://www.opengis.net/def/crs/EPSG/0/3043         ETRS89 TM38 N (Canarias):         RS_Identifier:         Code: http://www.opengis.net/def/crs/EPSG/0/3043                                                                                                    |
| identificationInfo><br>MD_DataIdentification><br>citation | Información de<br>identificación/Iden<br>tificación de<br>datos/Mención | Información necesaria para <b>identificar</b> un conjunto de datos.<br><b>CI_Citation</b> /Mención<br>• Title/Título: <i>Sistema de Información de Ocupación del Suelo en España de (Nombre_CCAA) a escala 1:25.000 del año VVVV</i><br>• alternateTitle/Título alternativo: <i>SIOSEAA- Nombre CCAA</i><br>• date>CI_Date<br>• date>CI_Date<br>• date/Fecha: <i>AAAA-MM-DD</i> (*Formato fecha)<br>• dateType> CI_DateTypeCode/ Tipo de Fecha<br>• creación<br>• Identifier>RS_Identifier<br>• Código: <i>SIOSEVVVV_NombreCCAA</i><br>• CodeSpace: URL de la organización responsable de los códigos. Se indica la página web del IGN.<br>• presentationForm>CI_PresentationFormCode / Forma de presentación. Se indica "Mapa digital" y "Tabla digital" en el caso del SIOSE. |
|                                                           |                                                                         | Ejemplo <ul> <li>Título: Sistema de Información de Ocupación del Suelo en España de Euskadi a escala 1:25.000 del año 2011</li> <li>Título alternativo: SIOSE2011- Comunitat Valenciana</li> </ul> <ul> <li>Título alternativo: SIOSE2011- Comunitat Valenciana</li> <li>Fecha                 <ul> <li>Fecha</li> <li>Tipo de Fecha: Creación</li> <li>Identifier&gt;RS_Identifier =</li> <li>Código: SIOSE2011_Comunitat_Valenciana</li> </ul></li></ul>                                                                                                    |

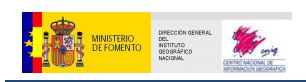

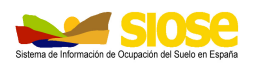

| Ruta identificativa                                             | Etiqueta                                                                             | Comentario                                                                                                    |
|-----------------------------------------------------------------|--------------------------------------------------------------------------------------|----------------------------------------------------------------------------------------------------|
|                                                                 |                                                                                      | <ul> <li>CodeSpace: http://www.ign.es</li> <li>presentationForm&gt;CI_PresentationFormCode/ Forma de presentación         <ul> <li>Mapa Digital</li> </ul> </li> <li>Tabla Digital</li> </ul>                                                                                                    |
| identificationInfo><br>MD_DataIdentification><br>abstract       | Información de<br>identificación/Iden<br>tificación de<br>datos/Resumen              | Breve resumen descriptivo del contenido del recurso(s)<br>"Sistema de Información de Ocupación del Suelo de España<br>(Nombre CCAA), basado en imágenes SPOT5 y PNOA del año<br>2011, con escala de referencia 1:25.000, enmarcado en el Plan<br>Nacional de Observación del Territorio en España y que recoge<br>información de otras bases de datos de ocupación del suelo<br>existentes de la Administración General del Estado y de las<br>comunidades autónomas"                                                                                                    |
|                                                                 |                                                                                      | Ejemplo                                                                                                    |
|                                                                 |                                                                                      | Sistema de Información de Ocupación del Suelo de España en <b>Euskadi</b> , basado en imágenes SPOT5 y PNOA del año 2015 , con escala de referencia 1:25.000, enmarcado en el Plan Nacional de Observación del Territorio en España y que recoge información de otras bases de datos de ocupación del suelo existentes de la Administración General del Estado y de las comunidades autónomas                                                                                                    |
|                                                                 |                                                                                      | Propósito para el que se creó el recurso(s)                                                                                                    |
| identificationInfo>                                             | Información de<br>identificación/Iden<br>tificación de<br>datos/Propósito            | Ejemplo                                                                                                    |
| purpose                                                         |                                                                                      | Satisfacer necesidades de la Administración General de Estado y<br>de las comunidades autónomas en materia de ocupación del<br>suelo. Evitar duplicidad de datos. Satisfacer requerimientos de la<br>Unión Europea. Integración de Bases de datos. Establecer una<br>infraestructura de información Geográfica de uso multidisciplinar y<br>actualizado periódicamente. Referente español y europeo en<br>materia de Información Geográfica y Ocupación del Suelo                                                                                                    |
| identificationInfo>                                             | Información de<br>identificación/Iden<br>tificación de<br>datos/Créditos             | Reconocimientos a aquellos que contribuyeron a la creación del recurso(s)                                                                                                    |
| MD_DataIdentification>                                          |                                                                                      | Ejemplo                                                                                                    |
|                                                                 |                                                                                      | Producto creado por la colaboración de: Ministerio de Fomento -<br>Centro Nacional de Información Geográfica - Comunidades<br>Autónomas - Ministerio de Agricultura, Alimentación y Medio<br>Ambiente - Ministerio de Economía y Competitividad - Ministerio<br>de Defensa- Ministerio de Hacienda y Administraciones Públicas                                                                                                    |
|                                                                 |                                                                                      | Identificación de la persona/personas/organizaciones                                                                                                    |
| identificationInfo><br>MD_DataIdentification><br>pointOfContact | Información de<br>identificación/Iden<br>tificación de<br>datos/Punto de<br>contacto | <ul> <li>Existe el contacto IGN (*Contacto IGN) y contacto CNIG, al que hay que añadir, si corresponde, el organismo de Comunidad Autónoma oficial relacionada con el recurso</li> <li>organisationName /Nombre de la organización</li> <li>contactInfo&gt;CI_Contact /Información de contacto: <ul> <li>Address&gt;CI_Addres&gt;/Dirección: mail de contacto</li> <li>Role&gt;CI_Rolecode/ Rol: papel que desempeña la persona responsable. Puede ser: distribuidor, editor, investigador principal, procesador, propietario, proveedor del recurso, punto de contacto o usuario.</li> </ul> </li> </ul> |
|                                                                 |                                                                                      | Eiemplo                                                                                                    |

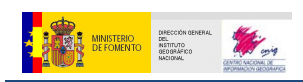

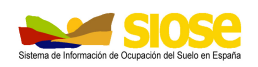

| Ruta identificativa                           | Etiqueta                              | Comentario                                                                                                    |
|-----------------------------------------------|---------------------------------------|----------------------------------------------------------------------------------------------------|
|                                               |                                       | En este ejemplo, se incluye como mínimo la información de contacto IGN y del Distribuidor CNIG. El contacto de comunidad autónoma si es el caso se debe rellenar con estos datos y el Rol como "punto de contacto" |
|                                               |                                       | Punto de contacto                                                                                                    |
|                                               |                                       | <ul> <li>Nombre de la organización: Instituto Geográfico<br/>Nacional (IGN)</li> </ul>                                                                                                    |
|                                               |                                       | o Información de contacto.                                                                                                    |
|                                               |                                       | <ul> <li>e-mail: siose@fomento.es</li> </ul>                                                                                                    |
|                                               |                                       | <ul> <li>Rol: Punto de contacto</li> </ul>                                                                                                    |
|                                               |                                       | Distribuidor                                                                                                    |
|                                               |                                       | <ul> <li>Nombre de la organización: Centro Nacional de<br/>Información Geográfica</li> </ul>                                                                                                    |
|                                               |                                       | <ul> <li>Información de contacto.</li> </ul>                                                                                                    |
|                                               |                                       | e-mail: consultas@cnig.es                                                                                                    |
|                                               |                                       | o Rol:distribuidor                                                                                                    |
|                                               |                                       |                                                                                                    |
|                                               | _                                     | Palabras clave sobre la categoría de los temas.                                                                                                    |
| identificationInfo><br>MD_DataIdentification> | Información de<br>identificación/Iden | Obligatoriamente, hay que informar de los temas de los Anexos de Inspire relacionados con estos datos. En este caso, los temas                                                                                     |
| descriptivekeywords                           | datos/Descripción                     | a incluir son: "Uso del Suelo" y "Cubierta Terrestre".                                                                                                    |
|                                               | de palabras clave                     | MD_Neywords/ Palabra clave                                                                                                    |
|                                               |                                       | Keywold/ Falabla clave     thesaurusName>CL Citation/Nombre del Tesauro/Mención                                                                                                    |
|                                               |                                       | o Title/ Título                                                                                                    |
|                                               |                                       | o Date/ Fecha                                                                                                    |
|                                               |                                       | <ul> <li>CI_Date / Fecha: AAAA-MM-DD (*Formato fecha)</li> </ul>                                                                                                    |
|                                               |                                       | <ul> <li>dateType&gt;Cl_DateTypeCode/ Tipo de fecha</li> </ul>                                                                                                    |
|                                               |                                       |                                                                                                    |
|                                               |                                       | Ejemplo                                                                                                    |
|                                               |                                       | Ejemplo de una de las palabras clave descritas:                                                                                                    |
|                                               |                                       | <ul> <li>Palabra clave: Uso del suelo</li> </ul>                                                                                                    |
|                                               |                                       | Nombre del Tesauro                                                                                                    |
|                                               |                                       | <ul> <li>Título: GEMET - INSPIRE themes, version 1.0</li> </ul>                                                                                                    |
|                                               |                                       | • Fecha                                                                                                    |
|                                               |                                       | <ul> <li>Fecha: 2008-06-01</li> </ul>                                                                                                    |
|                                               |                                       | Palabra elave: Cubierta Terrestro                                                                                                    |
|                                               |                                       | Nombre del Tesauro                                                                                                    |
|                                               |                                       | <ul> <li>Título: GEMET - INSPIRE themes, version 1.0</li> </ul>                                                                                                    |
|                                               |                                       | o Fecha                                                                                                    |
|                                               |                                       | <ul> <li>Fecha: 2008-06-01</li> </ul>                                                                                                    |
|                                               |                                       | • Tipo de fecha: Publicación                                                                                                    |
|                                               |                                       |                                                                                                    |
|                                               |                                       |                                                                                                    |

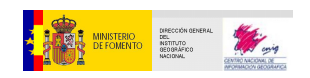

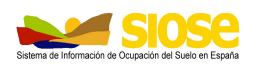

| Ruta identificativa                                                  | Etiqueta                                                                                            | Comentario                                                                                                    |
|----------------------------------------------------------------------|----------------------------------------------------------------------------------------------------|----------------------------------------------------------------------------------------------------|
| identificationInfo><br>MD_DataIdentification><br>resourceConstraints | Información de<br>identificación/Iden<br>tificación de<br>datos/Constriccion<br>es sobre el recurso | <ul> <li>Información acerca de las constricciones que afectan al recurso.</li> <li>MD_LegalConstraints / Información de Constricciones legales</li> <li>useLimitation / Limitación de uso: "[]. El usuario titular de la licencia se compromete a citar al Instituto Geográfico Nacional mediante la fórmula: "SIOSE ©INSTITUTO GEOGRÁFICO NACIONAL DE ESPAÑA - <nombre (*)="" autónoma="" comunidad="">" como autor y propietario de la información geográfica suministrada ante cualquier exhibición o difusión de la misma, o de parte de ella o de cualquier producto que aún de forma parcial la incorpore o derive de ella.</nombre></li> <li>(*) Según el caso y el ámbito geográfico que corresponda: "Junta de Andalucía", "Gobierno de Aragón", "Principado de Asturias", "Gobierno de Cantabria", "Junta de Comunidades de Castilla la Mancha", "Junta de Castilla y León", "Institut Cartográfic de Catalunya", "Junta de Extremadura", "Xunta de Galicia", "Gobierno de Navarra", "Gobierno Vasco", "Gobierno de Ia Rioja", "Generalitat Valenciana", "Gobierno de Canarias".</li> <li>accessConstraints/ Constricciones de acceso: Otras restricciones</li> <li>otherConstraints/ Constricciones de otro tipo: "La administración General del Estado (acental locular).</li> </ul>                                                                                                    |
|                                                                      |                                                                                                    | Comunidades Autónomas (excepto Nombre CCAA) y el resto de Administraciones Públicas, no podrán []"<br>Ejemplo SIOSE<br>Se describe la norma legal del IGN/CNIG sobre el uso de los y acceso a los datos SIOSE.                                                                                                    |
|                                                                      |                                                                                                    | <ul> <li>Limitaciones de uso:</li> <li>Para la descarga de este conjunto de datos, será necesario la aceptación de una licencia, que podrá ser de dos tipos: 'uso libre y gratuito' o 'uso comercial'. En caso de USO LIBRE Y GRATUITO, consiste en la descarga gratuita de información geográfica digital para uso no comercial. El uso no comercial de los datos geográficos digitales distintos a los comprendidos en el Equipamiento Geográfico de Referencia Nacional y de los servicios de información geográfica a través de Internet incluidos en la Ordía prestados a través de Internet incluidos en la Ordía prestados a través de Internet incluidos en la Ordía prestados a través de Internet incluidos en la Ordía prestados a través de Internet incluidos en la Ordía prestados a través, de Internet incluidos en la Ordía prestados a través, de Internet incluidos en la Ordía prestados a través, de Internet incluidos en la Ordía prestados a través, de Internet incluidos en la Ordía prestados a través, de Internet incluidos en la Ordía prestados a través, de Internet incluidos en la Ordía prestados a través de Internet incluidos en la Ordía prestados a través de Internet incluidos en la Ordía prestados a través de Internet incluidos en la Ordía aproxechamiento económico directo, indirecto o diferido. Cualquier uso distinto al descrito requerirá la suscripción de un contrato específico con el CNIG, devengando la contraprestación económica correspondiente. El usuario titular de la licencia se compromete a citar al Instituto Geográfico Nacional mediante la fórmula: "SIOSE ©INSTITUTO GEOGRÁFICO NACIONAL DE ESPAÑA - Gobierno de Canarias" como autor y propietario de la información geográfica suministrada ante cualquier exhibición o difusión de la misma, o de parte de ella o de cualquier producto que aún de forma parcial la incorpore o derive de ella. La cesión de la información digital licenciada, o de otra que incorpore esta o cualquier derivado, a otra persona física o jurídica, requerirá la concesión por este de las condiciones</li></ul> |

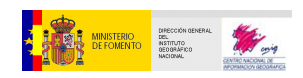

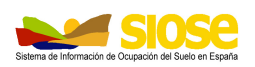

| Ruta identificativa                                                        | Etiqueta                                                                                              | Comentario                                                                                                    |
|----------------------------------------------------------------------------|----------------------------------------------------------------------------------------------------|----------------------------------------------------------------------------------------------------|
|                                                                            |                                                                                                    | <ul> <li>de los datos digitales se considerará uso comercial si conlleva beneficio económico o sirve de soporte para la realización de una actividad comercial. Los contratos de licencia de uso comercial serán específicos para cada caso solicitud concreta que se presente. Para una solicitud de uso comercial el usuario deberá ponerse en contacto con el CNIG por cualquiera de los medios establecidos. Más información en: http://centrodedescargas.cnig.es/CentroDescargas/cambiarM enu.do?destino=presentacion</li> <li>Constricciones de acceso: Otras restricciones</li> </ul>                                                                                                    |
|                                                                            |                                                                                                    | Construcciones de accessi. Ciras restrucciones     Construcciones de otro tipo:                                                                                                    |
|                                                                            |                                                                                                    | La administración General del Estado (excepto IGN-CNIG),<br>Comunidades Autónomas (excepto Canarias) y el resto de<br>Administraciones Públicas, no podrán realizar un uso<br>comercial del producto, entendiendo como tal, el uso y<br>distribución, con o sin valor añadido, con objeto de obtener<br>reembolso o beneficio económico por medio de su<br>comercialización a través de Internet o en forma<br>convencional. Terceras partes, además de lo anteriormente<br>mencionado, no podrán realizar un uso secundario con<br>diseminación, entendiendo esto por la generación de<br>productos con o sin valor añadido no comerciales y<br>distribuidos de forma gratuita mediante descarga por<br>internet o en forma convencional. Además el uso Con<br>objeto de conocer el uso y aplicación que de los diversos<br>productos puedan realizar las "Terceras partes", éstas<br>deberán cumplimentar un cuestionario y una declaración de<br>conformidad que comprenderá como mínimo: -<br>Identificación jurídica y fiscal del usuario - Productos<br>solicitados ateniéndose a la relación que figura en el punto<br>3 Aplicaciones previstas - Compromiso de reportar<br>errores u omisiones encontradas Compromiso de hacer<br>uso no comercial Señalizar el sector de actividad<br>económica al que se aplicarán los productos: Agricultura,<br>Demografía, Educación, Energía, Forestal, Infraestructuras,<br>Investigación, Medio Ambiente, Planeamiento, Protección<br>Civil, Sanidad, Telecomunicaciones, Transporte, Turismo,<br>Vivienda y otros. En el caso de que la aplicación sea de<br>carácter medioambiental, especificar el dominio en que se<br>va a aplicar Compromiso de mencionar la fuente de los<br>datos en todos los medios en que difundan los resultados<br>Aceptación de los derechos de propiedad en relación con<br>los productos solicitados Compromiso de dirigirse al<br>propietario del copyright para solicitar licencia específica de<br>uso para fines comerciales, si fuera el caso, asumiendo el<br>pago de los derechos que corresponda |
| identificationInfo><br>MD_DataIdentification>S<br>patialRepresentationType | Información de<br>identificación/Iden<br>tificación de<br>datos/Tipo de<br>representación<br>espacial | Método usado para la representación espacial de la información geográfica. Se indicará el tipo de representación de acuerdo con la lista de valores de clase MD_SpatialRepresentationTypeCode, definida en la norma Internacional ISO 19115:2003<br>MD_SpatialRepresentationTypeCode codeListValue/ Tipo de                                                                                                    |
|                                                                            |                                                                                                    | representación espacial: malla, vector, modelo estéreo, TINetc                                                                                                    |
|                                                                            |                                                                                                    | Ejempio                                                                                                    |
|                                                                            |                                                                                                    | vector                                                                                                    |
| identificationInfo><br>MD_DataIdentification><br>spatialResolution         | Información de<br>identificación/Iden<br>tificación de<br>datos/Resolución<br>espacial                | Escala, expresando sólo el denominador. No se introducirán ni<br>puntos ni comas<br><b>MD_Resolution&gt;equivalentScale</b> >MD_RepresentativeFraction><br>denominator>integer / Escala: <i>denominador de la escala</i>                                                                                                    |

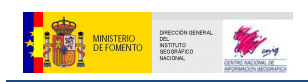

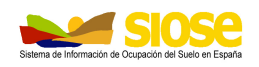

| Ruta identificativa                                             | Etiqueta                                                          | Comentario                                                                                                    |
|-----------------------------------------------------------------|-------------------------------------------------------------------|----------------------------------------------------------------------------------------------------|
|                                                                 |                                                                   | Ejemplo                                                                                                    |
|                                                                 |                                                                   | 25000                                                                                                    |
|                                                                 |                                                                   |                                                                                                    |
| identificationInfo>                                             | Información de                                                    | Idioma del conjunto de datos                                                                                                    |
| MD_DataIdentification>                                          | identificación/Iden                                               | español                                                                                                    |
| language                                                        | Idioma                                                            | LanguageCode codeListValue / Idioma                                                                                                    |
|                                                                 |                                                                   | Ejemplo                                                                                                    |
|                                                                 |                                                                   | spa                                                                                                    |
|                                                                 |                                                                   |                                                                                                    |
| identification Tafe >                                           | Tofourno sión do                                                  | Nombre de la norma de codificación de caracteres utilizada.                                                                                                    |
| MD_DataIdentification>                                          | identificación/Iden                                               | MD_CharacterSetCode codeListValue                                                                                                    |
| characterSet                                                    | tificación de datos/<br>Conjunto de                               | Ejemplo                                                                                                    |
|                                                                 | caracteres                                                        | utf8                                                                                                    |
|                                                                 |                                                                   |                                                                                                    |
|                                                                 | Información de                                                    | Tema(s) principales(s) del conjunto de datos                                                                                                    |
| identificationInfo><br>MD_DataIdentification><br>topic Category | identificación/Iden<br>tificación de datos/<br>Categoría de temas | <b>MD_TopicCategoryCode</b> / Categoría de temas: <i>Economía,</i><br><i>Elevación, Estrucutras, Cobertura de la Tierra con Mapas Básicos</i><br><i>e Imagénes, etc.</i>                                                |
|                                                                 |                                                                   | Ejemplo                                                                                                    |
|                                                                 |                                                                   | Cobertura de la Tierra con Mapas Básicos e Imágenes                                                                                                    |
|                                                                 |                                                                   |                                                                                                    |
| identificationInfo><br>MD_DataIdentification>                   | Información de<br>identificación/Iden<br>tificación de datos/     | Posición geográfica del conjunto de datos, como referencia<br>aproximada.Se darán las coordenadas utilizando dos decimales<br>significativos para escalas pequeñas y seis decimales para<br>escalas medianas y grandes. |
| extent                                                          | Extensión                                                         | EX_Extent>                                                                                                    |
|                                                                 |                                                                   | <ul> <li>description/ Descripción: No aplica</li> </ul>                                                                                                    |
|                                                                 |                                                                   | <ul> <li>geographicElement&gt; Elemento geográfico</li> </ul>                                                                                                    |
|                                                                 |                                                                   | <ul> <li>EX_GeographicBoundingBox/ Rectángulo envolvente<br/>Geográfico</li> </ul>                                                                                                    |
|                                                                 |                                                                   | <ul> <li>Código tipo de la extensión: Sin valor</li> </ul>                                                                                                    |
|                                                                 |                                                                   | <ul> <li>westBoundLongitude&gt;Decimal/ Límite de longitud Oeste<br/>expresado en grados (positiva el Este)</li> </ul>                                                                                                  |
|                                                                 |                                                                   | <ul> <li>o eastBoundLontitude&gt;Decimal / Límite de longitud Este<br/>expresado en grados (positiva el Este)</li> </ul>                                                                                                |
|                                                                 |                                                                   | <ul> <li>southBoundLatitude&gt;Decimal / Límite de latitud Sur<br/>expresado en grados (positiva al Norte)</li> </ul>                                                                                                   |
|                                                                 |                                                                   | <ul> <li>o northBoundLatitude&gt;Decimal / Límite de latitud Norte<br/>expresado en grados (positiva el Norte)</li> </ul>                                                                                               |
|                                                                 |                                                                   | <ul> <li>temporalElement gco/ Elemento temporal: no aplica</li> </ul>                                                                                                    |
|                                                                 |                                                                   | <ul> <li>verticaElement&gt;EX_VerticalExtentl/ Elemento vertical: no<br/>aplica</li> </ul>                                                                                                    |
|                                                                 |                                                                   |                                                                                                    |

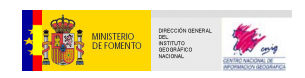

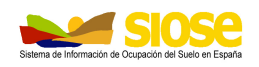

| Ruta identificativa                                          | Etiqueta                                                         | Comentario                                                                                                    |
|--------------------------------------------------------------|------------------------------------------------------------------|----------------------------------------------------------------------------------------------------|
|                                                              |                                                                  | Ejemplo SIOSE                                                                                                    |
|                                                              |                                                                  | Expresar el rectángulo envolvente de la superficie de CCAA al<br>que afecte el metadato, en coordenadas geográficas expresadas<br>en grados.                                                                                                    |
|                                                              |                                                                  | <ul> <li>Rectangulo envolvente Geografico, para el caso general de<br/>España sería, por ejemplo:</li> </ul>                                                                                                    |
|                                                              |                                                                  | <ul> <li>Límite de longitud Oeste: -18.21</li> </ul>                                                                                                    |
|                                                              |                                                                  | <ul> <li>Límite de longitud Oeste: 4.31</li> </ul>                                                                                                    |
|                                                              |                                                                  | Limite de latitud Sur: 27.61                                                                                                    |
|                                                              |                                                                  | o Limite de latitud Norte: 43.83                                                                                                    |
| distributionInfo/<br>MD_Distribution /<br>distributionFormat | Información de<br>Distribución /<br>Formato de<br>distribución   | Se incluirán todos los formatos de transferencia en que los datos<br>se encuentran disponibles para su descarga, incluyendo:<br>MD Format                                                                                                    |
|                                                              |                                                                  | <ul> <li>Name: nombre del formato en que se distribuyen los datos</li> <li>Version: versión del formato:</li> </ul>                                                                                                    |
|                                                              |                                                                  | Ejemplo SIOSE                                                                                                    |
|                                                              |                                                                  | Ejemplo de uno de las tipos de distribución clave descritas:                                                                                                    |
|                                                              |                                                                  | nombre : SHP                                                                                                    |
|                                                              |                                                                  | versión : no aplica                                                                                                    |
| distributionInfo/<br>MD_Distribution /<br>transferOptions    | Información de<br>Distribución /<br>Opciones de<br>transferencia | Proporciona información sobre los métodos técnicos y los soportes para obtener un recurso de su distribuidor.                                                                                                    |
|                                                              |                                                                  | <ul> <li>MD_DigitalTransferOptions / Opciones de transferencia digital</li> <li>online&gt;CI_OnlineResource / Fuentes en línea, puede haber<br/>más do una</li> </ul>                                                                                                    |
|                                                              |                                                                  | o linkaœ>URL / Recurso en línea.                                                                                                    |
|                                                              |                                                                  | ∘ Función                                                                                                    |
|                                                              |                                                                  | Ejemplo SIOSE                                                                                                    |
|                                                              |                                                                  | Ejemplo de uno de los recursos en línea:                                                                                                    |
|                                                              |                                                                  | <ul> <li>Fuentes en línea</li> </ul>                                                                                                    |
|                                                              |                                                                  | <ul> <li>Recurso en línea:<br/><u>http://centrodedescargas.cnig.es/CentroDescargas/busqu</u><br/>edaSerie.do?codSerie=SIOSE</li> </ul>                                                                                                    |
|                                                              |                                                                  | o Función: descarga                                                                                                    |
|                                                              | Información sobre                                                | Descripción global de la calidad del recurso                                                                                                    |
| dataQualityInfo /<br>DQ_DataQuality                          | calidad de los<br>datos / Calidad de<br>los datos                | Scope/Ámbito: Conjunto de datos                                                                                                    |
|                                                              |                                                                  | report / Informe: Información cuantitativa de la calidad de los datos.                                                                                                    |
|                                                              |                                                                  | Obligatoriamente hay que informar del grado del cumplimiento con los siguientes Reglamentos:                                                                                                    |
|                                                              |                                                                  | <ul> <li>Reglamento (UE) n o 1089/2010 de la Comisión de 23 de noviembre de 2010 por el que se aplica la Directiva 2007/2/CE del Parlamento Europeo y del Consejo en lo que se refiere a la interoperabilidad de los conjuntos y los servicios de datos espaciales</li> <li>REGLAMENTO (CE) Nº 1205/2008 DE LA COMISIÓN de 3</li> </ul> |

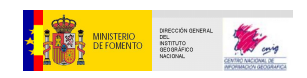

SIOSE Manual de Metadatos SIOSE - Versión 4

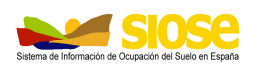

| Ruta identificativa | Etiqueta | Comentario                                                                                                    |
|---------------------|----------|----------------------------------------------------------------------------------------------------|
|                     |          | de diciembre de 2008 por el que se ejecuta la Directiva 2007/2/CE del Parlamento Europeo y del Consejo en lo que se refiere a los metadatos                                                                                                    |
|                     |          | Ejemplo                                                                                                    |
|                     |          | <ul> <li>Ámbito: Conjunto de datos         <ul> <li>Informe&gt;Dominio de la Consistencia:                 <ul> <li>Resultado-&gt;Resultado de la conformidad</li> <li>Especificación:</li></ul></li></ul></li></ul>                                            |
|                     |          | <ul> <li>Informe&gt;Dominio de la Consistencia:         <ul> <li>Resultado-&gt;Resultado de la conformidad</li> <li>Especificación:                 <ul> <li>Título: REGLAMENTO (CE) Nº</li></ul></li></ul></li></ul>                                           |
|                     |          | Informe                                                                                                    |
|                     |          | Result:                                                                                                    |
|                     |          | <ul> <li>Descripción de la medida: "Autoverificación por parte<br/>del que produce los datos de que se realiza un control<br/>de: -Entidades con geometría distinta a la de tipo<br/>polígono. () "</li> </ul>                                                  |
|                     |          | <ul> <li>Resultado de la conformidad: no aplica</li> </ul>                                                                                                    |
|                     |          | <ul> <li>Título: Especificación interna</li> </ul>                                                                                                    |
|                     |          | <ul> <li>/ Explicación: Comprobación por parte del que produce<br/>los datos de la calidad de la fotointerpretación</li> </ul>                                                                                                    |
|                     |          | o Aprobación: verdadero                                                                                                    |
|                     |          | Report / Informe                                                                                                    |
|                     |          | Consistencia Topológica                                                                                                    |
|                     |          | <ul> <li>Nombre de la medida: 1. Control de calidad interno</li> </ul>                                                                                                    |
|                     |          | Código: Control topológico de polígonos                                                                                                    |
|                     |          | <ul> <li>Descripcion de la medida: "Autoverificación por parte<br/>del que produce los datos de que se realiza un control de:<br/>-Entidades con geometría distinta a la de tipo polígono.<br/>() "</li> <li>Resultado de lo conformidad: no collec.</li> </ul> |
|                     |          | <ul> <li>Título: Especificación interna</li> </ul>                                                                                                    |
|                     |          |                                                                                                    |

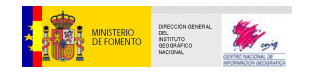

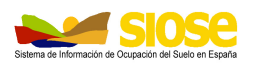

| Ruta identificativa                          | Etiqueta                                                                        | Comentario                                                                                                    |
|----------------------------------------------|---------------------------------------------------------------------------------|----------------------------------------------------------------------------------------------------|
|                                              |                                                                                 | <ul> <li>/ Explicación: Comprobación por parte del que produce<br/>los datos de la calidad de la fotointerpretación</li> </ul> |
|                                              |                                                                                 | o Aprobación: verdadero                                                                                                    |
|                                              |                                                                                 |                                                                                                    |
| dataQualityInfo /<br>DQ_DataQuality/ lineage | Información sobre<br>calidad de los<br>datos / Calidad de<br>los datos / Linaje | Explicación del proceso productivo (descripción de las fuentes de datos utilizadas y procesos realizados).                     |
|                                              |                                                                                 | Obligatoriamente sólo hay que incluir información en el elemento<br>"Declaración"                                              |
|                                              |                                                                                 | lineage>Ll_Lineage /Linaje:                                                                                                    |
|                                              |                                                                                 | <ul> <li>Statement/ Declaración:</li> </ul>                                                                                    |
|                                              |                                                                                 |                                                                                                    |
|                                              |                                                                                 | Ejemplo SIOSE                                                                                                    |
|                                              |                                                                                 | Declaración:                                                                                                    |
|                                              |                                                                                 | Integrar toda la información existente y fotointerpretación de<br>imágenes de referencia para la actualización del SIOSE       |
|                                              |                                                                                 |                                                                                                    |

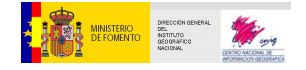

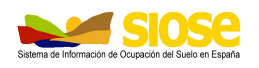

# 4. GUÍA PARA GENERAR METADATOS SIOSE CON CATMEDIT

Se resumen las principales funcionalidades de la herramienta CatMDedit 5.0, debiendo consultar, para mayor información, el manual en la ayuda de la propia aplicación.

#### 4.1 PASOS PREVIOS

Una vez instalada la aplicación procederemos a Importar las plantillas de ejemplo XML del SIOSE con el comando Importar o copiando la plantilla de metadatos en la carpeta \CatMDEdit\repository\metadata del subdirectorio donde se haya instalado la aplicación CatMDEdit.

Con esto, se tendrán almacenados en la aplicación tanto los modelos de metadatos del proyecto SIOSE como una lista de contactos previa, en el caso de disponer de ella, la cual habrá que ir ampliando.

#### 4.2 **PROCEDIMIENTO**

A continuación se procede a arrancar la aplicación CatMDedit. Tras seleccionar el idioma en el que se quiere trabajar, se muestra la ventana principal de la aplicación, en ella podremos ver los modelos de metadatos del proyecto SIOSE que acabamos de copiar.

Para generar los distintos metadatos del proyecto, seguir las siguientes fases:

- 1. Introducir datos de contactos nuevos (optativo).
- 2. Modificar el fichero de metadatos
- 3. Exportar fichero final de metadatos en formato XML.

#### 4.2.1 Introducir datos de contactos

Los contactos, proporcionan información acerca de las organizaciones relacionadas con el producto a catalogar.

La información de los contactos se almacena al principio, para poder utilizarla posteriormente en diferentes ocasiones, esto supondrá un considerable ahorro de tiempo, dado que no será necesario introducir los datos cada vez que se quiera hacer referencia a ese contacto en un mismo metadato o en varios metadatos distintos.

Recurriremos a esta fase del proceso, en aquellos casos en los que para generar el fichero de metadatos tengamos que recurrir a la información de un contacto no incluido en la lista de contactos inicial. No obstante, si no lo hacemos en este momento, siempre se podrá introducir la información en el fichero de metadatos, pero no se almacenará la información del contacto, lo cual, impedirá su futura reutilización.

Para acceder a los contactos almacenados en CatMDedit, tendremos que seleccionar del menú principal utilidades/Contactos o su icono correspondiente.

Aparecerá una ventana, en la izquierda de esta nueva ventana se muestran los contactos almacenados en la aplicación, y en la parte de la derecha se mostrará la información relativa a cada contacto.

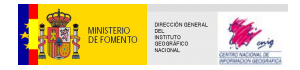

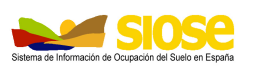

Con la lista de contactos podremos realizar las siguientes operaciones: consultar datos, modificar datos, añadir contactos y eliminar contactos.

Para CONSULTAR la información de los distintos contactos almacenados, seleccionar uno de la lista, y sus datos podrán verse en la parte derecha de la ventana de contactos.

Para MODIFICAR los datos de un contacto existente, hay que seleccionar del menú principal Editar/Editar o su correspondiente icono. De esta forma entramos en el modo edición. A continuación seleccionamos el contacto que queremos modificar, y en la parte derecha de la ventana de contactos se podrán modificar sus datos. Una vez modificados, se guardan seleccionando del menú principal Editar/Guardar, o su icono

Para AÑADIR un nuevo contacto, hay que seleccionar del menú principal Editar/Editar o su correspondiente icono. De esta forma entramos en el modo edición. A continuación seleccionamos el icono de la ventana principal para insertar una línea vacía en la lista de contactos. Seleccionamos esa nueva línea creada y se introducen los datos del nuevo contacto en la parte derecha de la ventana de contactos. Una vez introducidos todos los datos relativos al nuevo contacto creado, se procede a guardar la información pinchando en el icono , volviendo así al modo de consulta de datos.

Para ELIMINAR un contacto existente, primero debemos pasar al modo edición, para ello seleccionamos su icono, a continuación seleccionamos el contacto que queremos eliminar, y en el menú principal seleccionamos Editar/Borrar o el icono. Una vez eliminado el contacto salvamos el cambio.

#### 4.2.2 Modificar el fichero de metadatos

Lo primero que debemos hacer es abrir el fichero de metadatos que vamos a modificar, la plantilla que tenemos cargada. Lo seleccionamos de la ventana principal de la aplicación, abrimos con doble clic sobre el metadato o el icono *Abrir metadato* y una vez abierto, seleccionamos la pestaña "Perfil NEM", con la ventana de edición del metadato correspondiente a los ítems relativo a esta Norma ISO.

| *                                                                                                    | CatMDEdit                                                                                                    |
|----------------------------------------------------------------------------------------------------|----------------------------------------------------------------------------------------------------|
| Archivo Utilidades Ventana Ayuda                                                                                                    |                                                                                                    |
| 1 1 🕅 💣 RSS 🛍 🗊 FC                                                                                                    |                                                                                                    |
| * Edición: SPAIGNSIOSE2014_16_2015                                                                                                    | - Sistema de Información de Ocupación del Suelo en España de (Nombre_CCAA) a escala 1:25.000 del año                                                                                                    |
| HTML ISO19115 Perfil NEM Núcleo ISO 1911                                                                                                    | 5 Perfil INSPIRE Perfil WISE                                                                                                    |
| Identificador del fichero     Idioma (Idioma de los metadatos)     Conjunto de caracteres     Wivel jerárquico (Tipo de recurso)     Nombre del nivel jerárquico     Contacto (Punto de contacto de los metadatos)     Fecha de creación (Fecha de los metadatos)     Norma de Metadatos     Versión de la Norma de Metadatos     Información del Sistema de referencia     Información de Distribución     Distribución     Información sobre Calidad de los datos | (2) Identificador del fichero Definición del elemento: Identificador único para el fichero de metadatos. El Reglamento 1205/2008 de metadatos no contempla este elemento, se trata de un elemento añadido por el NEM. Se recomienda completar el elemento de la siguiente forma: Para una serie/conjunto de datos: [Pais creador del MD][Organización creadora del MD][Acrónimo del producto][fecha de creación del MD] Para una unidad perteneciente a una serie/conjunto de datos, a lo anterior se añadiría: [Pais creador del MD][Organización creadora del MD][Acrónimo del producto][Número o nombre de la unidad][fecha de creación del MD] SPAIGNSIOSE2014_16_2015 |

En la parte izquierda de esta nueva ventana hay una estructura similar a la de los directorios de Windows y nos podremos mover por ella de manera similar, viendo la información del metadato.

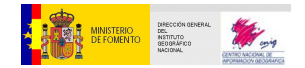

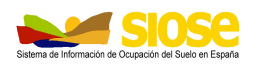

Entrando en cada una de estas carpetas procederemos a modificar o añadir toda la información relativa al metadato de acuerdo con la descripción del modelo de metadatos y este Manual.

Para modificar las distintas carpetas, hay que ponerse en modo de edición, esto se hace seleccionando el botón inferior *Editar*.

En caso de que no se quieran guardar las modificaciones realizadas en el metadato, seleccionar el botón inferior *Cancelar*, pasando de esta forma al modo de consulta sin guardar las modificaciones.

Si se quieren ir guardando las modificaciones, hay que seleccionar el botón inferior *Guardar*, entonces el fichero de metadatos se guarda con toda la información incluida.

La herramienta presenta la posibilidad de llevar a cabo la validación para ver sí está todo correcto, para ello, una vez completados todos los elementos de metadatos, pulsar sobre la opción "Validar" que se encuentra en la esquina inferior derecha. A continuación se nos mostrará una ventana que indique los resultados de la validación, dónde tenemos que obtener que hay "0 errores"

|   | Informe de Validación                                                                                                    | ÷ |
|---|----------------------------------------------------------------------------------------------------|---|
| 1 | Validación según XMLSchema ISO19139<br>Número de errores encontrados: 0<br>Validación según las Reglas de Implementación de Metadatos de INSPIRE<br>Número de errores encontrados: 0<br>Validación según el perfil del Núcleo Español de Metadatos (NEM)<br>Número de errores encontrados: 0 |   |
|   | Aceptar                                                                                                    |   |

Nota: No se podrán realizar otras funciones, incluido cerrar la aplicación, nasta que no se nayan guardado las modificaciones realizadas en el metadato.

#### 4.2.3. Exportar a XML

Una vez modificado o creado el fichero completo de metadatos procederemos a generar el fichero XML resultado, para ello en el menú principal, seleccionar "Archivo->Exportar".

En la ventana que se despliega, hay que indicar el directorio donde vamos a guardar el fichero de metadatos generado. Tendremos que asegurarnos que donde pone fichero de salida, coincide con el Identificador del Fichero (MD\_metadata>filedIdentifier).

Si no es así, pinchando dos veces con el ratón modificamos el nombre del fichero.

Seleccionamos un directorio donde se almacenará el o los ficheros XML y damos al botón Exportar.

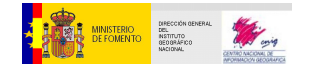

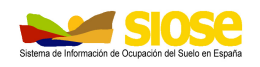

#### 4.3 INSPIRE: VALIDACIÓN FINAL DE LOS METADATOS

Por último, se recomienda llevar a cabo una última comprobación, consistente en validar el "XML" final en el validador europeo de Inspire: <u>http://inspire-geoportal.ec.europa.eu/validator2/</u>. Para ello, hay que seleccionar el archivo XML a validar y pulsar sobre el botón "*Test Resource*"

|                        | Contact   Search   Legal notice                                                                                                    | English (en) V |
|------------------------|----------------------------------------------------------------------------------------------------|----------------|
|                        |                                                                                                    |                |
|                        |                                                                                                    |                |
| N.A.                   | INSPIRE GEOPORTAL                                                                                                    |                |
| European<br>Commission | Enhancing access to European spatial data                                                                                                    |                |
| 5110005 A.H. 6011      |                                                                                                    |                |
| EUROPEAN COM           | MIISSION > INSPIRE > INSPIRE GEOPORTAL > Validator                                                                                                    |                |
|                        | INSPIRE Geoportal Metadata Validator (Change log) (Documentation) (About)                                                                                                    |                |
|                        | This validator replaces the former schematron validator and implements the same validation criteria applied during the INSPIRE Geoportal<br>discovery process.                                                                                                    |                |
|                        | It is possible to use this validator as a Web Service (instructions available here).                                                                                                    |                |
|                        | Paste your resource in the text field below<br>(ISO 19139 Metadata or OGC Service Endpoint or CSW GetRecords or GetRecordByld GET Request or URL to metadata)                                                                                                    |                |
|                        |                                                                                                    |                |
|                        |                                                                                                    |                |
|                        |                                                                                                    |                |
|                        |                                                                                                    |                |
|                        |                                                                                                    |                |
|                        |                                                                                                    |                |
|                        | 6                                                                                                    |                |
|                        | You can also upload a file to test                                                                                                    |                |
|                        | Select the file to be tested: Examinar. SPAIGNSIOSE2014_16_2015.xml                                                                                                    |                |
| [                      | Test Resource or accurity resources using ports other blan 60 and 40 cannot be contacted.                                                                                                    |                |
|                        | DISCLAIMER: This service is used in the context of the INSPIRE Geoportal to perform validation of the metadata of resources discovered<br>through the Member State Discovery Services. It is provided as is and it is not to be considered a full INSPIRE compliance text. While we<br>have tried to ensure compliance with the IMSPIRE equiptions and the relevant Technical Guidence documents we do recognise that there<br>may still be insues that will need to be addressed. We would appreciate if you could report to us any issue you find with this validator so that<br>we can improve it. |                |

Sí el fichero de metadatos, se ha completado correctamente, cumple con Inspire en un "100 %" y por tanto tiene que aparecer una página en la que se muestre el contenido de cada uno de los elementos.

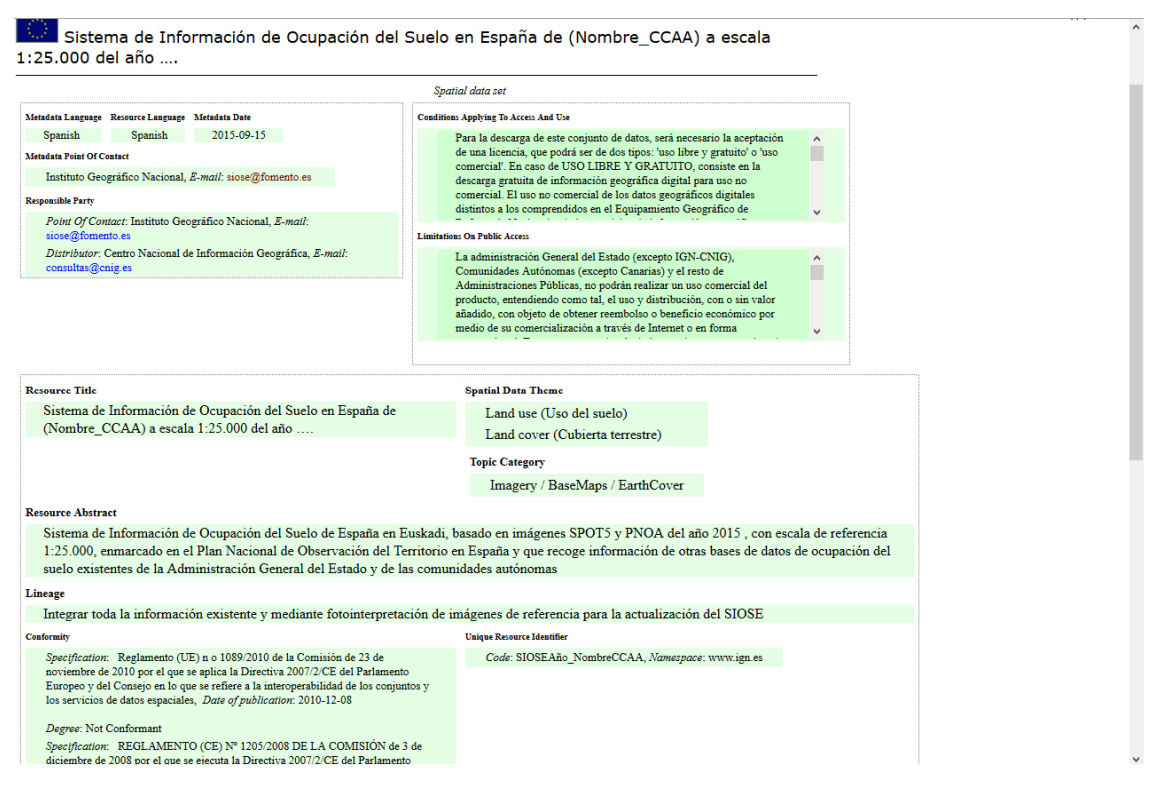

En caso de que no se haya completado correctamente la información aparecerá una pantalla informando de los errores a corregir.

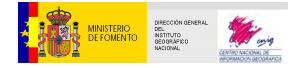

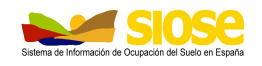

## 5. CORRECCIÓN DE UN CONJUNTO DE METADATOS

Sí en nuestra organización disponemos de un conjunto de metadatos y necesitamos hacer correcciones que son comunes a todos ellos, la herramienta que se puede utilizar es "MetadataModifier Form".

Para descargar la herramienta hay que acceder a esta dirección:

http://cloud.insideidaho.org/webApps/util/zip.ashx?fn=http://cloud.insideidaho.org/data/igdc/UofI ArcGIS102MetadataTool

En la siguiente página encontraréis todas las instrucciones sobre el funcionamiento de la herramienta: <u>http://cloud.insideidaho.org/HelpDocs/batch\_metadata\_modifier\_tool.html</u>

Una vez se tiene copiado el ejecutable en el ordenador, para iniciarla hay que ejecutar el archivo "**MetadataModifier Form.exe**"

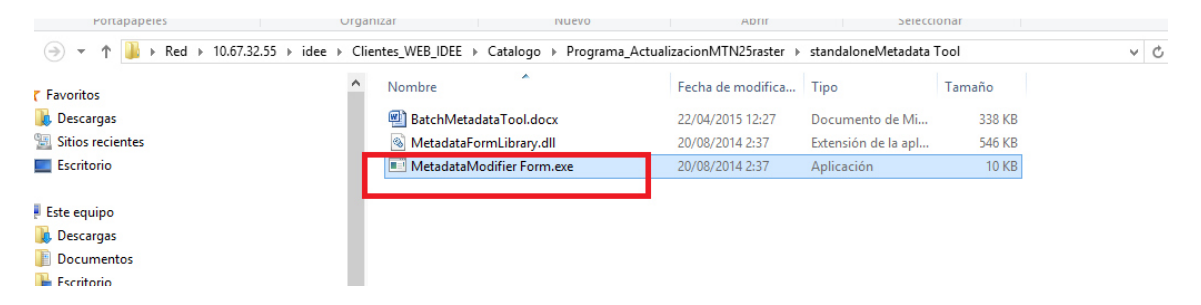

A continuación se selecciona la carpeta dónde están almacendados todos los ficheros de metadatos que se quieren modificar (Importante: todos tienen que tener el mismo esquema XML) y para cargarlos en la aplicación, pulsar sobre el botón "carpeta" situarse dónde estén todos los archivos a cargar y seleccionarlos y pulsar sobre "Abrir"

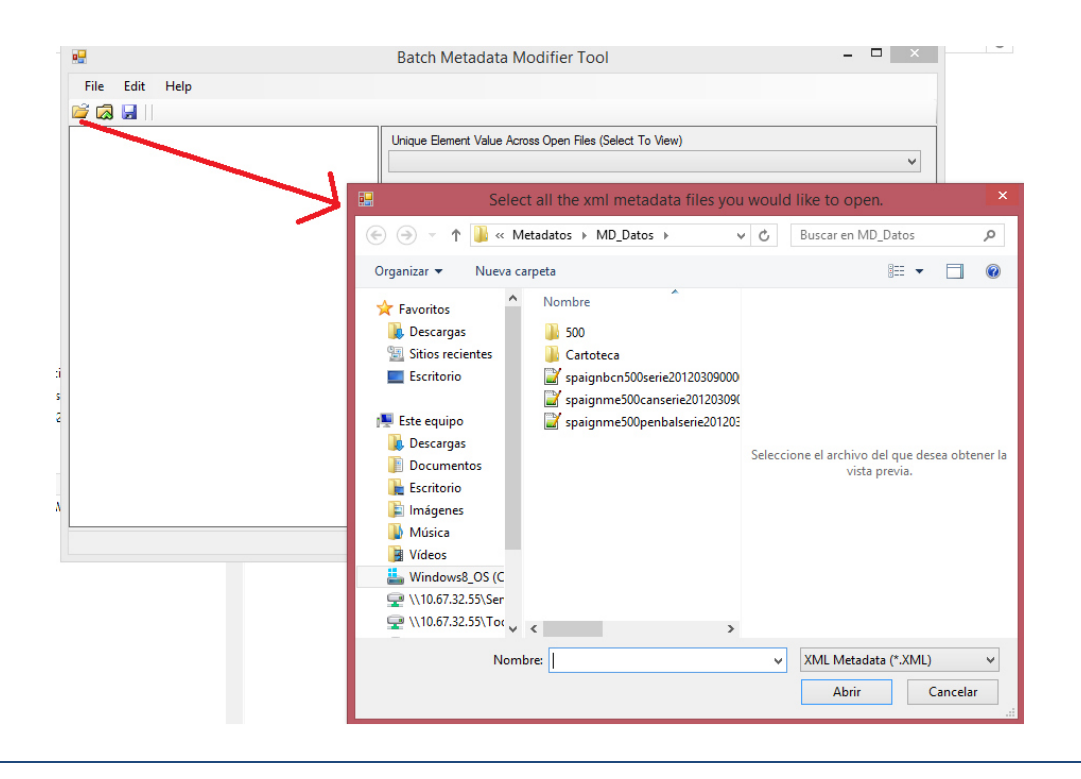

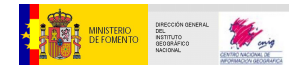

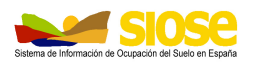

Se muestra en la siguiente imagen, un ejemplo de incluir en la herramienta 3 ficheros de metadatos, una vez cargados, se vé en el pie que se han procesado y se puede ir navegando por los nodos en la sección izquierda de la herramienta

| •                                                                                                    | Batch Metadata Modifier Tool 🛛 🚽 🗖                                                                                                    | ×   |
|----------------------------------------------------------------------------------------------------|----------------------------------------------------------------------------------------------------|-----|
| File Edit Help                                                                                                    |                                                                                                    |     |
| Image: Second state and second state and second state and second state and second state and second state and second state and second state and second state and second state and state an | Unique Element Value Across Open Files (Select To View) Selected Element Editor (Changes below affect all files) Apply Value to All Open Files | < > |
| Processed: 3 / 3                                                                                                    |                                                                                                    |     |

Sí, por ejemplo, lo que se quiere cambiar es la información de contacto, por ejemplo para los metadatos, para dejar lo mínimo y obligatorio: Nombre de organización, correo de contacto y role (pointOfContact).

El nodo sobre el que habría que trabajar es "gmd:contact". Opciones:

#### 5.1 ELIMINAR UN NODO

Supongamos que nuestros ficheros de metadatos tienen más de un nodo para informar de Información de contacto y queremos dejar sólo uno, para ello hay que situarse sobre el nodo, pulsar botón derecho de ratón y eliminar. Sí, se necesitara eliminar también "subnodos", el procedimiento sería el mismo.

#### 5.2 MODIFICAR CONTENIDO EN UN ELEMENTO DE METADATOS

Hay que situarse en el árbol en el elemento sobre el que queremos modificar su contenido.

Ejemplo: Sí queremos cambiar el correo electrónico para colocar en su lugar el correo de una organización en lugar del e-mail particular de una persona, nos situamos sobre el elemento correspondiente, y se edita el contenido en la "caja" de la derecha. Luego se pulsa sobre el botón *"Apply Value to All Open Files"* realizándose este cambio de texto sobre todos los metadatos incluidos en la misma carpeta..

Una vez que hemos terminados todos los cambios hay que pulsar sobre el botón "guardar", que está situado en la barra de arriba y a tendríamos todos nuestros metadatos actualizados con los nuevos cambios.